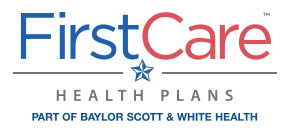

# **Provider Portal Reference Guide**

Medicaid STAR and CHIP members with FirstCare Health Plans (FirstCare) coverage

#### **Registration and access**

To access the FirstCare Health Plans Provider Self-Service Portal, complete the self-directed registration process:

- 1. Go to the login page at my.FirstCare.com and select Create an Account button and choose Provider from the popup selector.
- 2. Follow the instructions to register using two recently processed Claims and Member IDs.
- **3.** If you do not have a claim, an activation code is required. To obtain an activation code, click **Use Activation Code**, and contact us by chatbot. Please include the following information:

Group NPI

- First and last name
   Job title
- Email address
   Name of organization
   Tax ID number
- Billing address
   Phone number
- 4. Click Use Activation Code checkbox, and enter your code in the Activation Code field to proceed with your registration. Your entire group will be added automatically; once inside your account you can un-hide those you want to see.

NOTE: If you already have access to the Provider Portal and need to add new users, go to View/Edit My Info and Registered Providers.

#### **Getting help**

Our Provider Relations Team is here for you. Contact us at **PRSupport@BSWHealth.org** or **click here** to find the contact information for your Provider Relations Representative.

my.FirstCare.com

## Navigation

Simply select the activity/function you wish to access from the left navigation bar. For example, to access claims-related information, click on **Claims**.

**NOTE:** This example shows all of the navigation bar options open for display purposes only. These will not display unless you click on the section header.

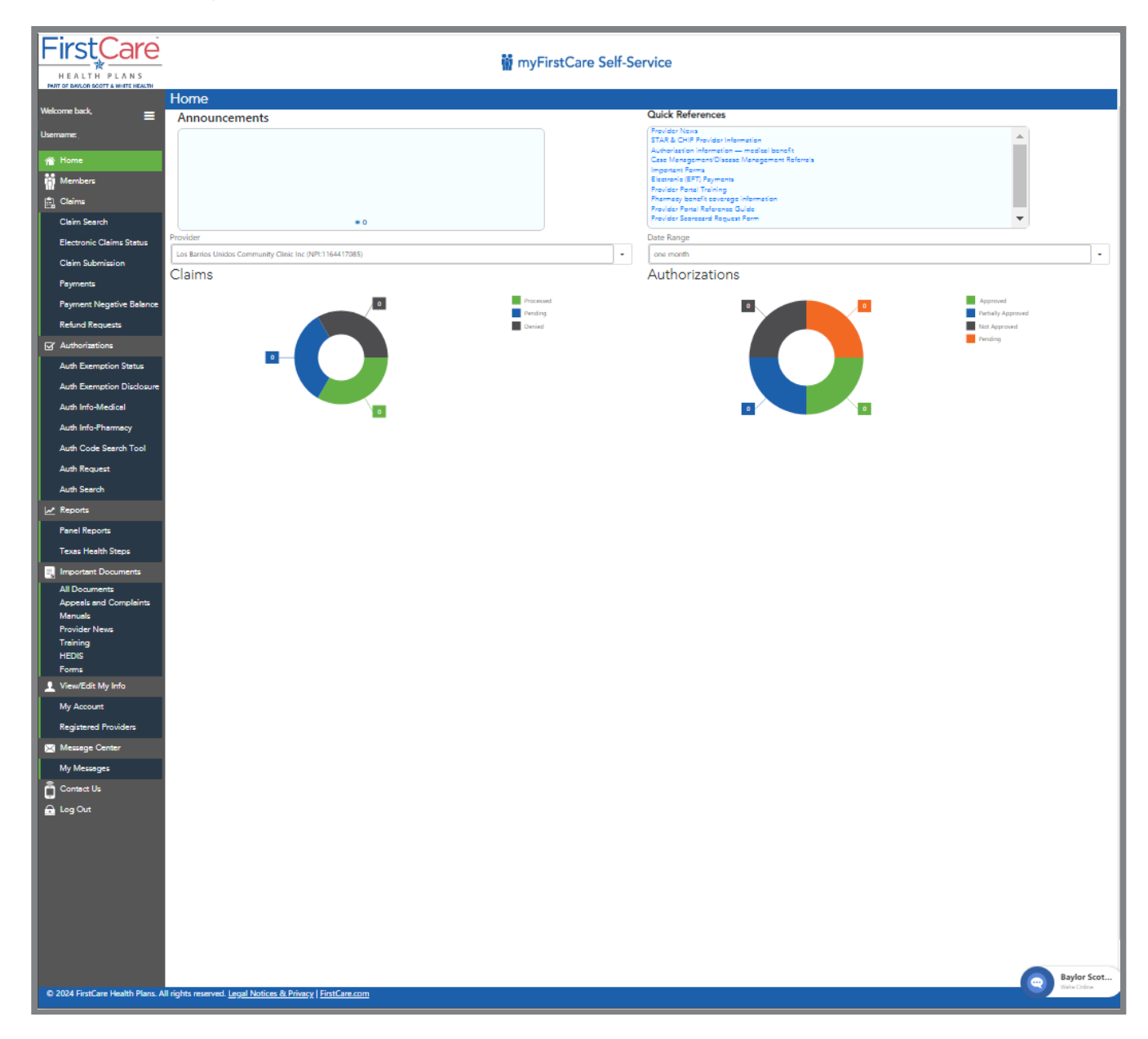

my.FirstCare.com

### **Requesting an authorization**

- 1. Select Authorizations and then choose Auth. Request from the options.
- 2. Select the Admission, Authorization, and Request Types. Enter Member ID number along with the dates of service, service code and ordering/servicing provider information.
- **3.** Select **Continue**, then proceed with the prompts to provide additional details and attach any necessary documents related to the authorization.
- 4. Once completed, a system-generated authorization number lets you know the status of the authorization. Select the **Click to Print** link to produce a printer-friendly/ downloadable version of the authorization details

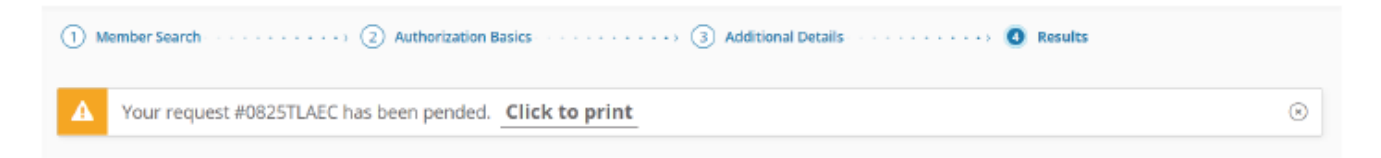

For additional details please see the GuidingCare Authorization Portal User Guide.

#### **Authorization Search**

- **1.** Select **Authorizations** and then choose Auth. Search from the options.
- 2. Search for and view authorizations by Provider, Auth ID, Member ID, Auth Status, and Service Date.

NOTE: The default date range is 1 month prior to and 1 month after the current date. Maximum date range is any 12-month timespan.

#### Appealing a claim

- **1.** Perform a claim search to find the claim or claim line to be appealed.
- 2. Click on Appeal.
- **3.** Enter the information on the **Reason for Appeal** tab and attach any supporting files (optional, except for Reasons with an asterisk).
- **4.** Summarize the appeal.
- 5. Click Submit Appeal.

## Appealing a claim (cont.)

See below for an image of the **Claim Appeal** screen.

|               | iii myFirstCare Self-Service                                                                                                    |                                                                                                    |                                                             |                                                                                                |  |
|---------------|----------------------------------------------------------------------------------------------------|----------------------------------------------------------------------------------------------------|-------------------------------------------------------------|------------------------------------------------------------------------------------------------|--|
| Welcome back  | Claim Appeal                                                                                                    |                                                                                                    |                                                             |                                                                                                |  |
| Vescone case, | Member Neme:         Provider Neme:         Color Non-Sepped         Indicate the reason for Appeal:         Authorization         Coordination of Banefits(Third Party Resources)         Correct Coding (CES)/external banefing/fraud detection         Dilbitility/Nawborn         Bilgibility/Nawborn         Non Covered         Overpayment         Provider Information Updated         Services Excluded/Not Included in Contract         Suprise Billing         Underpayment/Provider Pricing/Beimbursement | Member ID:<br>Patient Control 4:<br>Date of Birth: 12/14/2021<br>Status: PROCESSED<br>Attachments (F)<br>Select tile<br>Please provide<br>clern's appeal.<br>NOTE: Convects<br>indicator. | Start Date: 8/29/24<br>End Date: 8/29/24<br>Charge: 5225.00 | Paid Date:       9/6124         Paid Amount:       53.10         Network:       Marianid MREA. |  |
|               | An Appeal Reason is required to appeal a Claim. Submit Appual Cancel                                                                                                    |                                                                                                    |                                                             |                                                                                                |  |

After your submission is complete, a reference number will be provided to track your appeal. Notation of the appeal will also be documented in the Message Center.